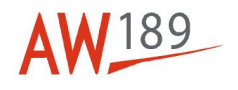

# Temporary Maintenance Instruction TMI 189-054

# **Transceiver - Setup procedure**

# All AW189 Helicopters that install Satellite communication (Flightcell DZMx) system kit P/N 8G4390F00411

The technical content of this document is approved under the authority of DOA nr. EASA.21J.005.

The present TMI will be evaluated for its introduction in the standard set of Technical Publication. If no further notice is received, the present document expires on: December 6<sup>th</sup> 2023.

2022-12-06

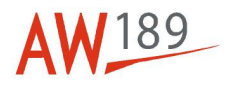

## Introduction

The purpose of this Temporary Maintenance Instruction is to give you the evidence of the new Procedure, applicable to All AW189 Helicopters that install Satellite communication (Flightcell DZMx) system kit P/N 8G4390F00411, DM 89-B-23-16-01-00A-75BA-A - Transceiver - Setup procedure.

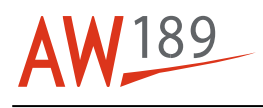

# **Transceiver - Setup procedure**

### **Table of contents**

| References                        | 1 |
|-----------------------------------|---|
| Preliminary requirements          | 2 |
| Procedure                         | 3 |
| Requirements After Job Completion | 9 |

## List of tables

| 1 References          | 1 |
|-----------------------|---|
| 2 Access points       | 2 |
| 3 Zones               | 2 |
| 4 Required Conditions | 2 |
| 5 Support Equipment   | 2 |
| 6 Supplies            | 2 |
| 7 Spares              | 3 |

## List of figures

| 1 Transceiver | - Setup procedure | 10 |
|---------------|-------------------|----|
|---------------|-------------------|----|

## References

Table 1 References

| Data Module              | Title                                                                    |
|--------------------------|--------------------------------------------------------------------------|
| 89-A-00-20-00-00A-120A-A | Helicopter safety - Pre-operation (make helicopter safe for maintenance) |
| 89-A-12-41-00-00A-510A-A | External electrical power - Disconnect procedure                         |
| 89-A-12-41-00-00A-730A-A | External electrical power - Connect procedure                            |
| 89-A-12-43-00-00A-510A-A | MLG microswitches test box - Disconnect<br>procedure                     |
| 89-A-12-43-00-00A-730A-A | MLG microswitches test box - Connect procedure                           |
| 89-A-24-81-00-02A-100A-A | SSEPMS - Electrical control display units<br>(ECDUs) - Operation         |

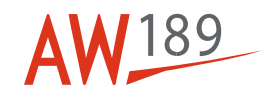

#### Table 1 References

| Data Module              | Title                                 |
|--------------------------|---------------------------------------|
| 89-B-23-16-01-00A-750A-A | Transceiver - Load software procedure |

### Table 2 Access points

| Access Panel / Door Id | Data Module |
|------------------------|-------------|
| None                   |             |

| Table 3 | 3 Zones |
|---------|---------|
|---------|---------|

| Zone ID | Data Module              |
|---------|--------------------------|
| 210     | 89-A-06-30-00-00A-010A-A |

# Preliminary Requirements

# **Required Conditions**

Table 4 Required Conditions

| Conditions                                               | Data Module/Technical Publication |
|----------------------------------------------------------|-----------------------------------|
| The helicopter must be safe for maintenance.             | 89-A-00-20-00-00A-120A-A          |
| Connect the external electrical power to the helicopter. | 89-A-12-41-00-00A-730A-A          |

# **Support Equipment**

Table 5 Support Equipment

| Nomenclature               | Identification No. | Qty |
|----------------------------|--------------------|-----|
| MLG microswitches test box | AJ-02-00           | 1   |

# Supplies

Table 6 Supplies

Nomenclature No Supplies

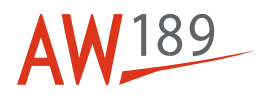

## **Spares**

Table 7 Spares

Nomenclature

No Spares

## **Safety Conditions**

No Safety Condition

## Procedure

### Note

When you must set the circuit breakers on the Electrical Control Display Unit (ECDU), refer to 89-A-24-81-00-02A-100A-A.

- 1 Get access to the cockpit.
- 2 On the ECDU (2, Figure 1), make sure that the SATCOM circuit breaker is set to ON.
- 3 Make sure that the transceiver (3) is on.

### 4 General settings

- 4.1 On the transceiver (3), push and hold the +/0/MENU button.
- 4.2 Select the HARDWARE CONFIG option.
- 4.3 Select the INSTALLER MENU ENABLE option.
- 4.4 Digit the password 2468.
- 4.5 Push the #/ENTER button.
- 4.6 Push and hold the +/0/MENU button.
- 4.7 Select the HARDWARE CONFIG option.
- 4.8 Select the MODEM CONFIG option.
- 4.9 Select the SLOT 1 option.
- 4.10 Set the values that follows:
  - Modem Type > Iridium
  - Use for Tracking > Yes
  - SBD Enabled > Yes

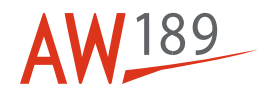

- Use for Voice > Yes
- Edit Service Center Number > 00881662900005.
- 4.11 Push and hold the +/0/MENU button.
- 4.12 Select the HARDWARE CONFIG option.
- 4.13 Select the MODEM CONFIG option.
- 4.14 Select the SLOT 2 option.
- 4.15 Set the values that follows:
  - Modem Type > 3G (4G if available)
  - Use for Tracking > Yes
  - SBD Enabled > No
  - Use for Voice > Yes.
- 4.16 Push and hold the +/0/MENU button.
- 4.17 Select the HARDWARE CONFIG option.
- 4.18 Select the INTERNET ADDRESS MODE option.
- 4.19 Select the DHCP SERVER option.
- 4.20 Push the #/ENTER button.
- 4.21 Push and hold the +/0/MENU button.
- 4.22 Select the HARDWARE CONFIG option.
- 4.23 Select the CELL DATA CONFIGURATION option.
- 4.24 Select the DATA ENABLED option.
- 4.25 Select the ALWAYS ON option.

#### Note

Can be necessary the APN settings. You can get this from the SIM-card cellular-service provider.

- 4.26 Push the #/ENTER button.
- 4.27 If necessary, disable the data roaming as follows:
- 4.27.1 Select the HARDWARE CONFIG option.

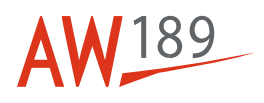

- 4.27.2 Select the CELL DATA CONFIGURATION option.
- 4.27.3 Select the DATA ROAMING option.

4.27.4 Select the OFF option.

- 4.28 [K087] or [K143] or [K244] Do the steps that follow:
- 4.28.1 Push and hold the +/0/MENU button.
- 4.28.2 Select the HARDWARE CONFIG option.
- 4.28.3 Select the HEAD B ENABLE option.
- 4.28.4 Select the ON option.
- 4.28.5 Push the #/ENTER button.
- 4.29 Push and hold the +/0/MENU button.
- 4.30 Select the DIAGNOSTICS MENU option.
- 4.31 Select the ABOUT DZMx option.
- 4.32 Make sure that the firmware version is correct.
- 4.33 If the firmware version is v0.4.8 or v1.x.x do the load software procedure. Refer to 89-B-23-16-01-00A-750A-A.
- 4.34 If the firmware version is v2.xx continue with the procedure.
- 4.35 Push and hold the +/0/MENU button.
- 4.36 Select the DIAGNOSTICS MENU option.
- 4.37 Select the ABOUT DZMx option.
- 4.38 Make sure that the UNIT SERIAL NUMER is the same shown on the label of the transceiver (3).
- 5 Input setting
- 5.1 Connect the MLG microswitches test box (AJ-02-00) to the helicopter. Refer to 89-A-12-43-00-00A-730A-A.
- 5.2 Set the WOW switches on the MLG microswitches test box to the FLIGHT position.
- 5.3 Push and hold the +/0/MENU button.

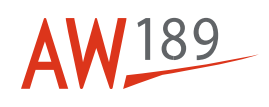

| 5.4   | Select the HARDWARE CONFIG option.                                                                                              |
|-------|----------------------------------------------------------------------------------------------------|
| 5.5   | Select the INPUT CONFIGURATION option.                                                                                          |
| 5.6   | Select the TAKE-OFF SWITCH option.                                                                                              |
| 5.7   | <ul> <li>Set the values that follows:</li> <li>Input Type &gt; Squat Switch</li> <li>Input Designation &gt; Input 1.</li> </ul> |
| 5.8   | Make sure that the AIRBORNE message comes in view. Differently, do as follows:                                                  |
| 5.8.1 | Select the HARDWARE CONFIG option.                                                                                              |
| 5.8.2 | Select the INPUT CONFIGURATION option.                                                                                          |
| 5.8.3 | Select the INPUT FUNCTION option.                                                                                               |
| 5.8.4 | Select the INPUT CONFIGURATION option.                                                                                          |
| 5.8.5 | Select the applicable condition.                                                                                                |
| 5.9   | Set the WOW switches on the MLG microswitches test box to the GROUND position.                                                  |
| 5.10  | Make sure that the LANDED message comes in view.                                                                                |
| 5.11  | Disconnect the MLG microswitches test box from the helicopter. Refer to 89-A-12-43-00-00A-510A-A.                               |
| 6     | Audio setting                                                                                                    |
| 6.1   | Push and hold the +/0/MENU button.                                                                                              |
| 6.2   | Select the AUDIO option.                                                                                                    |
| 6.3   | Select the ICS option.                                                                                                    |
| 6.4   | Select the SIDE TONE option.                                                                                                    |
| 6.5   | Set the WHEN ON CALL option to enable only during a call.                                                                       |
| 6.6   | Save the setting.                                                                                                    |
| 6.7   | Push and hold the +/0/MENU button.                                                                                              |
| 6.8   | Select the AUDIO option.                                                                                                    |
| 6.9   | Select the ICS option.                                                                                                    |
|       |                                                                                                    |

# AW 189

| 6.10 | Select the MIC BIAS option.                                                                                                   |
|------|----------------------------------------------------------------------------------------------------|
| 6.11 | Set the OFF option to disable Mic Bias function.                                                                              |
| 6.12 | Save the setting.                                                                                                    |
| 6.13 | Push and hold the +/0/MENU button.                                                                                            |
| 6.14 | Select the AUDIO option.                                                                                                    |
| 6.15 | Select the ICS option.                                                                                                    |
| 6.16 | Select the MIC option.                                                                                                    |
| 6.17 | Push the 2/UP or 8/DOWN buttons to adjust the volume.                                                                         |
| 6.18 | Save the setting.                                                                                                    |
| 7    | Backlighting settings                                                                                                    |
| 7.1  | Push and hold the */BACK button for 2 seconds.                                                                                |
| 7.2  | Select the BACKLIGHT MODE option.                                                                                             |
| 7.3  | Push the 4/LEFT or 6/RIGHT buttons to adjust the backlighting.                                                                |
| 8    | External lighting minimum level setting                                                                                       |
| 8.1  | Push and hold the */BACK button for 2 seconds.                                                                                |
| 8.2  | Select the ADVANCED option.                                                                                                   |
| 8.3  | Push the #/ENTER button.                                                                                                    |
| 8.4  | Select the EXT LIGHTING CONFIG LOW option.                                                                                    |
| 8.5  | Push the #/ENTER button.                                                                                                    |
| 8.6  | On the ECDU (2), push the LT button.                                                                                          |
| 8.7  | On the LIGHTS page, push the CKPT LTS button.                                                                                 |
| 8.8  | On the CKPT LTS page, push the OFF button to set the green bar of the INSTR potentiometer to the minimum level.               |
| 8.9  | Push the 4/LEFT or 6/RIGHT buttons to adjust the brightness of the display and keypad in accordance to the interseat console. |
|      |                                                                                                    |

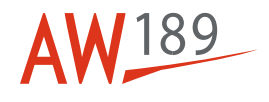

- 8.10 Select the INPUT CALIB option.
- 8.11 Push the #/ENTER button.
- 8.12 Select the END option.
- 9 External lighting maximum level setting
- 9.1 Push the \*/BACK button for 2 seconds.
- 9.2 Select the ADVANCED option.
- 9.3 Push the #/ENTER button.
- 9.4 Select the EXT LIGHTING CONFIG HIGH option.
- 9.5 Push the #/ENTER button.
- 9.6 On the ECDU (2), push the LT button.
- 9.7 On the LIGHTS page, push the CKPT LTS button.
- 9.8 On the CKPT LTS page, push the BRT button to set the green bar of the INSTR potentiometer to the maximum level.
- 9.9 Push the 4/LEFT or 6/RIGHT buttons to adjust the brightness of the display and keypad in accordance to the interseat console.
- 9.10 Select the INPUT CALIB option.
- 9.11 Select the END option.
- 10 GPS display setting
- 10.1 Push and hold the +/0/MENU button.
- 10.2 Select the DISPLAY SETUP MENU option.
- 10.3 Select the GPS DISPLAY OPTION option.
- 10.4 Push the #/ENTER button.
- 10.5 Push the 2/UP or 8/DOWN buttons to enable the clock view (UTC time).
- 10.6 Push the #/ENTER button.
- 10.7 Make sure that the clock data are correct and the same of the helicopter.

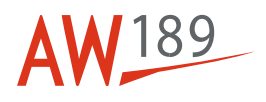

- 10.8 Push and hold the +/0/MENU button.
- 10.9 Select the DISPLAY SETUP MENU option.
- 10.10 Select the GPS DISPLAY OPTION option.
- 10.11 Push the #/ENTER button.
- 10.12 Push the 2/UP or 8/DOWN buttons to enable the DEGREES MINUTES coordinate view.
- 10.13 Push the #/ENTER button.
- 10.14 On the Multifunction Control Display Unit (MCDU) (1), push the MENU button.
- 10.15 Push the GPS line-selection key.

#### Note

The first GPS data acquisition can get 26 seconds.

- 10.16 Make sure that the GPS coordinates shown on the transceiver (3) are the same shown on the GPS page of the MCDU (1).
- 10.17 Push and hold the +/0/MENU button.
- 10.18 Select the DHARDWARE CONFIG option.
- 10.19 Select the OUTPUTS CONFIG option.
- 10.20 Set the values that follows:
  - Incoming Call Output > Output 1
  - Incoming Call Mode > Solid
  - Off Hook Output > Disabled
  - Off Hook Mode > Off
  - Received Msg Output > Disabled
  - Received Msg Mode > Off
  - Power Indicator Output > Disabled
  - Power Indicator Mode > Off.

## **Requirements After Job Completion**

Remove all the tools and the other items from the work area. Make sure that the work area is clean.
 Disconnect the external electrical power from the helicopter. Refer to 89-A-12-41-00-00A-510A-A

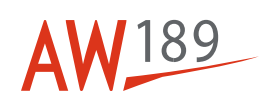

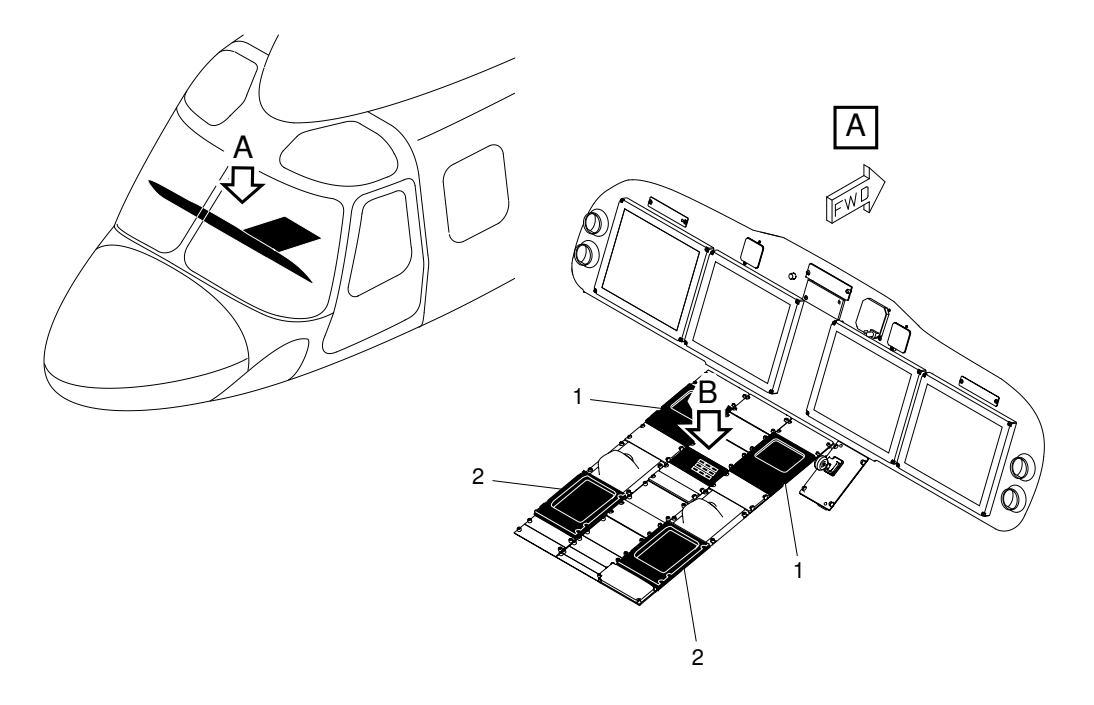

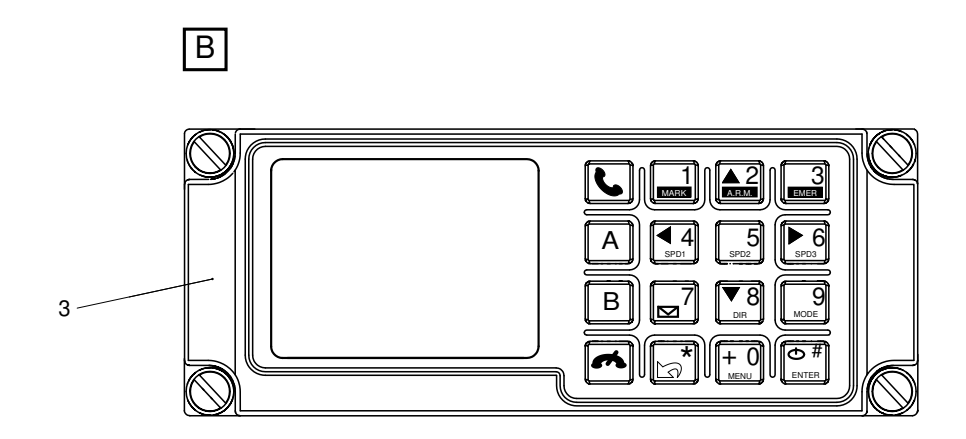

ICN-89-B-231601-G-00001-19114-A-001-01

Figure 1 Transceiver - Setup procedure